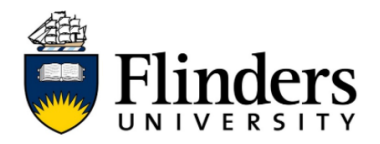

## **Set Flinders Print as default printer**

These instructions will help you set Flinders Print as your device's default printer so that you do not need to change or select the printer each time you submit a print job. There are instructions for Windows and Mac devices.

## Instructions for Windows devices:

| Set Flinders Print as default printer                                                                                                    |  |  |  |  |
|----------------------------------------------------------------------------------------------------|--|--|--|--|
| <ol> <li>Select 'Start' and then 'Settings'</li> <li>□ Documents</li> <li>□ Pictures</li> </ol>                                                                                                    |  |  |  |  |
| <ul> <li>Settings</li> <li>Power</li> <li>Power to search</li> </ul>                                                                                                    |  |  |  |  |
| 2) Select 'Devices'<br>Windows Settings<br>Find a setting<br>otifications,<br>Devices<br>Bluetooth, printers, mouse<br>Screen, colors<br>Phone<br>Link your Android, IPhone<br>Control<br>Control |  |  |  |  |
| 3) Select 'Printers & scanners'                                                                                                    |  |  |  |  |

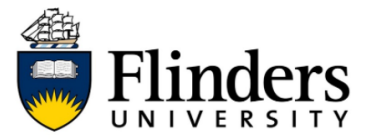

| <ul> <li>4) Make sure the 'Let Windows manage my default printer' is NOT ticked. This option is at the bottom of the list of printers.</li> <li>Let Windows manage my default printer</li> <li>When this is on. Windows will set your default printer to be the one you used most recently at your current location.</li> <li>5. Select 'Flinders Print' and 'Manage'</li> <li>States is a constrained in the same is a constrained in the same is a constrained in</li></ul>                                                                                                    | <ul> <li>4) Make sure the 'Let Windows manage my default printer' is NOT ticked. This option is at the bottom of the list of printers.</li> <li> Let Windows manage my default printer When this is on, Windows will set your default printer to be the one you used most recently at your current location. </li> <li> 5) Select 'Flinders Print' and 'Manage' If inters &amp; scanners Winters &amp; scanners Wint</li></ul>                                                                                                    |    |                                                                                                    |                                                                 |                                                                         |  |  |
|----------------------------------------------------------------------------------------------------|----------------------------------------------------------------------------------------------------|----|----------------------------------------------------------------------------------------------------|-----------------------------------------------------------------|-------------------------------------------------------------------------|--|--|
| <text><text><text><image/></text></text></text>                                                                                                    | c. Select 'Set as default'   Image: Select 'Set as default'   c. Select 'Set as default'   Image: Select 'Set as default'                                                                                                    | 4) | Make sure the 'Let Windows manage my default printer' is <b>NOT</b> tion option is at the bottom of the list of printers. |                                                                 |                                                                         |  |  |
| <text><text><text><image/></text></text></text>                                                                                                    | A. If this ontion is not available                                                                                                    |    |                                                                                                    |                                                                 |                                                                         |  |  |
| <text></text>                                                                                                    | <text><text><image/></text></text>                                                                                                    |    | Let Window                                                                                                    | s manage my default printer                                     |                                                                         |  |  |
| <image/>                                                                                                    | a) If this ontion is not available                                                                                                    |    | When this is on                                                                                                    | Windows will set your default                                   | printer to be the one you                                               |  |  |
| <image/>                                                                                                    | <image/>                                                                                                    |    | used most recen                                                                                                    | tly at your current location.                                   | printer to be the one you                                               |  |  |
| <image/>                                                                                                    | <image/>                                                                                                    |    |                                                                                                    | ,,                                                              |                                                                         |  |  |
| 5) Select 'Flinders Print' and 'Manage'          So Select 'Flinders Print' and 'Manage'                                                                                                    | <ul> <li>5) Select 'Flinders Print' and 'Manage'</li> <li>5) Select 'Select 'Set as default'</li> <li>6) Select 'Set as default'</li> <li>6) Select 'Set as default'</li> <li>a bit bits ontion is not available</li> </ul>                                                                                                    |    |                                                                                                    |                                                                 |                                                                         |  |  |
| <complex-block></complex-block>                                                                                                    | <b>C</b> Select 'Set as default'          S       Select 'Set as default'         Image: point a state page       Image: point a state page         Image: point a state page       Image: point a state page      <                                                                                                    | 5) | Select 'Flinders                                                                                                    | Print' and 'Manage'                                             |                                                                         |  |  |
| <complex-block></complex-block>                                                                                                    | <complex-block></complex-block>                                                                                                    |    | ← Settings                                                                                                    | 5                                                               | -                                                                       |  |  |
| <complex-block></complex-block>                                                                                                    | <complex-block></complex-block>                                                                                                    |    | 6 Home                                                                                                    | Printers & scanners                                             |                                                                         |  |  |
| Over set upped a profeter or surver     If a profeter or surver     If a profeter or surver                                                                                                    | <b>O Select 'Set as default'</b> <ul> <li>Settings</li> <li>Settings</li> <li>Settings<!--</th--><th></th><th>Find a setting</th><th>Add printers &amp; scanners</th><th>Troubleshoot your printer<br/>If you can't get your printer to work,</th><th></th></li></ul> |    | Find a setting                                                                                                    | Add printers & scanners                                         | Troubleshoot your printer<br>If you can't get your printer to work,     |  |  |
| Second address of the conduction of the conduction of the condu                                                                                                    | <complex-block></complex-block>                                                                                                    |    | Devices                                                                                                    | + Add a printer or scanner                                      | try running the printer troubleshooter.<br>Open troubleshooter settings |  |  |
| 6) Select 'Set as default'          Cost       Set as default'         Finder set taxes       Set as default         Printer status:       Idea         Printer status:       Idea         Printer status:       Idea         Printer status:       Idea         Printer status:       Idea                                                                                                    | a) If this ontion is not available                                                                                                    |    | Bluetooth & other devices                                                                                                 | Drinters & compare                                              | Related settings                                                        |  |  |
| Select 'Set as default'          Image your device         Printer status:         Image your device         Printer status:         Image your device                                                                                                    | a. If this options is not available                                                                                                    |    | Printers & scanners                                                                                                    | Printers & Scaliners<br>EPSON4F92A3 (WF-7830 Series)<br>Default | Print server properties                                                 |  |  |
| Weight of weight     Weight of weight     Weight of weight <th>a) If this option is not available</th> <th></th> <th>U Mouse</th> <th>En Fax</th> <th></th> <th></th>                                                                                                    | a) If this option is not available                                                                                                    |    | U Mouse                                                                                                    | En Fax                                                          |                                                                         |  |  |
| I was Niveleous Ink                                                                                                    | a useful with the function of the function of the function                                                                                                    |    | Typing                                                                                                    | FlindersPrint                                                   | Help from the web Downloading print drivers                             |  |  |
| Windowski Wild Windowski Wild Wild Wild Wild Wild Wild Wild Wil                                                                                                    | <ul> <li>a. If this option is not available</li> </ul>                                                                                                    |    | Pen & Windows Ink                                                                                                    |                                                                 | Changing printer status<br>Scanning documents                           |  |  |
| © use work V55 Document Witer<br>Control V55 Document Witer<br>Control V55 Document Witer<br>Control V55 Document Witer<br>Control Dektop<br>Control Dektop<br>Control De | I us Microart XSS Document Wither<br>Control to Select 'Set as default'<br>f Settings<br>Control to Select 'Set as default'<br>f Settings<br>Control to Select 'Set as default'<br>f Settings<br>Control to Select 'Set as default'<br>f Settings<br>Control to Select 'Set as default'<br>f Settings<br>Control to Select 'Set as default'<br>f Settings<br>Control to Select 'Set as default'<br>f Settings<br>Set as default<br>Frinter properties<br>Printer properties<br>Pri                                                                    |    | AutoPlay                                                                                                    | Upen queue Manage Remove device                                 | Get help                                                                |  |  |
| Centre (Destrop)                                                                                                    | Continue (Dealers) 6) Select 'Set as default' IndersPrint Manage your device Printer status: ldle                                                                                                    |    | Ū USB                                                                                                    | Microsoft XPS Document Writer                                   | Give feedback                                                           |  |  |
| 6) Select 'Set as default'<br>Gradient Settings<br>FlindersPrint<br>Manage your device<br>Printer status: Idle<br>Open print queue<br>Set as default<br>Print a test page<br>Run the troubleshooter<br>Printer properties<br>Printing preferences<br>Hardware properties                                                                                                    | 6) Select 'Set as default'          Image your device         Printer status:       Idle         Image your device         Print queue         Image your device         Print queue         <                                                                                                    |    |                                                                                                    | OneNote (Desktop)                                               |                                                                         |  |  |
| 6) Select 'Set as default'                                                                                                    | <ul> <li>6) Select 'Set as default'</li> <li> FlindersPrint Manage your device Printer status: Idle Set as default Print a test page Run the troubleshooter Printer properties Printing preferences Hardware properties a) If this option is not available</li></ul>                                                                                                    |    |                                                                                                    |                                                                 |                                                                         |  |  |
| <ul> <li>6) Select 'Set as default'</li> <li> ✓ Settings</li></ul>                                                                                                    | <ul> <li>6) Select 'Set as default'</li> <li> ✓ Settings ✓ FlindersPrint Manage your device Printer status: Idle Set as default Print a test page Run the troubleshooter Printer properties Printing preferences Hardware properties a) If this option is not available</li></ul>                                                                                                    |    |                                                                                                    |                                                                 |                                                                         |  |  |
| <ul> <li>✓ Settings</li> <li></li></ul>                                                                                                    | <ul> <li>Settings</li> <li>FlindersPrint</li> <li>Manage your device</li> <li>Printer status: Idle Set as default</li> <li>Print a test page</li> <li>Run the troubleshooter</li> <li>Printer properties</li> <li>Printing preferences</li> <li>Hardware properties</li> </ul>                                                                                                    | 6) | Select 'Set as de                                                                                                    | efault'                                                         |                                                                         |  |  |
| <ul> <li>FlindersPrint</li> <li>Manage your device</li> <li>Printer status: Idle</li> <li>Open print queue</li> <li>Set as default</li> <li>Print a test page</li> <li>Run the troubleshooter</li> <li>Printer properties</li> <li>Printing preferences</li> <li>Hardware properties</li> </ul>                                                                                                    | <ul> <li>A FlindersPrint</li> <li>Manage your device</li> <li>Printer status: Idle Set as default</li> <li>Print a test page</li> <li>Run the troubleshooter</li> <li>Printer properties</li> <li>Printing preferences</li> <li>Hardware properties</li> </ul>                                                                                                    |    | $\leftarrow$ Settings                                                                                                    |                                                                 |                                                                         |  |  |
| Manage your device Printer status: Idle Open print queue Set as default Print a test page Run the troubleshooter Printer properties Printing preferences Hardware properties                                                                                                    | A A A A A A A A A A A A A A A A A A A                                                                                                    |    | △ ElindorsPrint                                                                                                    |                                                                 |                                                                         |  |  |
| Manage your device   Printer status:   Idle   Open print queue   Set as default   Print a test page   Run the troubleshooter   Printer properties   Printing preferences   Hardware properties                                                                                                    | Manage your device<br>Printer status: Idle<br>Open print queue<br>Print a test page<br>Run the troubleshooter<br>Printer properties<br>Printing preferences<br>Hardware properties<br>a) If this option is not available                                                                                                    |    |                                                                                                    |                                                                 |                                                                         |  |  |
| Printer status: Idle<br>Open print queue<br>Print a test page<br>Run the troubleshooter<br>Printer properties<br>Printing preferences<br>Hardware properties                                                                                                    | Printer status: Idle<br>Open print queue<br>Print a test page<br>Run the troubleshooter<br>Printer properties<br>Printing preferences<br>Hardware properties                                                                                                    |    | Manage your device                                                                                                    |                                                                 |                                                                         |  |  |
| Open print queue     Set as default       Print a test page       Run the troubleshooter       Printer properties       Printing preferences       Hardware properties                                                                                                    | Open print queue Set as default   Print a test page   Run the troubleshooter   Printer properties   Printing preferences   Hardware properties                                                                                                    |    | Printer status: Idle                                                                                                    |                                                                 |                                                                         |  |  |
| Print a test page       Run the troubleshooter       Printer properties       Printing preferences       Hardware properties                                                                                                    | Print a test page<br>Run the troubleshooter<br>Printer properties<br>Printing preferences<br>Hardware properties<br>a) If this option is not available                                                                                                    |    | Open print queue Set as default                                                                                           |                                                                 |                                                                         |  |  |
| Run the troubleshooter       Printer properties       Printing preferences       Hardware properties                                                                                                    | Run the troubleshooter   Printer properties   Printing preferences   Hardware properties   a) If this option is not available                                                                                                    |    | Print a test page                                                                                                    |                                                                 |                                                                         |  |  |
| Printer properties Printing preferences Hardware properties                                                                                                    | Printer properties<br>Printing preferences<br>Hardware properties<br>a) If this option is not available                                                                                                    |    | Run the troubleshooter                                                                                                    |                                                                 |                                                                         |  |  |
| Printing preferences Hardware properties                                                                                                    | Printing preferences<br>Hardware properties<br>a) If this option is not available                                                                                                    |    | Printer properties                                                                                                    |                                                                 |                                                                         |  |  |
| Hardware properties                                                                                                    | Ardware properties                                                                                                    |    | Printing preferences                                                                                                    |                                                                 |                                                                         |  |  |
|                                                                                                    | a) If this option is not available                                                                                                    |    | Hardware properties                                                                                                    |                                                                 |                                                                         |  |  |
| a) If this option is not available                                                                                                    |                                                                                                    |    | a) If this optior                                                                                                    | n is not available,                                             |                                                                         |  |  |

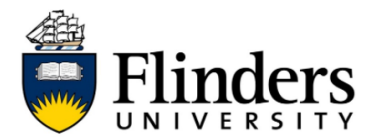

## Instructions for Mac devices:

| Set | Set Flinders Print as default printer                                                                                   |  |  |  |  |  |  |  |
|-----|----------------------------------------------------------------------------------------------------|--|--|--|--|--|--|--|
| 1)  | 1) Select 'Apple' and 'System Preferences'                                                                              |  |  |  |  |  |  |  |
|     | Source File Edit View Insert                                                                                            |  |  |  |  |  |  |  |
|     | About This Mac                                                                                                    |  |  |  |  |  |  |  |
|     | System Preferences 1 update                                                                                             |  |  |  |  |  |  |  |
|     | Recent Items                                                                                                    |  |  |  |  |  |  |  |
|     | Force Quit Word て企業も                                                                                                    |  |  |  |  |  |  |  |
|     | Sleep<br>Restart<br>Shut Down                                                                                           |  |  |  |  |  |  |  |
|     | Lock Screen ^業Q<br>Log Out Nichola McDonald                                                                             |  |  |  |  |  |  |  |
|     |                                                                                                    |  |  |  |  |  |  |  |
| 2)  | Select 'Devices'                                                                                                    |  |  |  |  |  |  |  |
|     | Windows Settings                                                                                                    |  |  |  |  |  |  |  |
|     | Find a setting                                                                                                    |  |  |  |  |  |  |  |
|     |                                                                                                    |  |  |  |  |  |  |  |
|     | otifications, Devices Bluetooth, printers, mouse Phone Chink your Android, iPhone Wi-Fi, airpl                          |  |  |  |  |  |  |  |
|     | screen, colors E Uninstall, defaults, optional Accounts, email, sync, P Speech, re                                      |  |  |  |  |  |  |  |
| 3)  | Select 'Printers & Scanners'                                                                                            |  |  |  |  |  |  |  |
| 3)  | O C C C C C C C C C C C C C C C C C                                                                                     |  |  |  |  |  |  |  |
|     |                                                                                                    |  |  |  |  |  |  |  |
|     | Sign into your Apple ID<br>Set up iCloud, the App Store and more. Sign In                                               |  |  |  |  |  |  |  |
|     |                                                                                                    |  |  |  |  |  |  |  |
|     | General Desktop & Dock Mission Siri Spotlight Language Notifications<br>Screen Saver Control & Region                   |  |  |  |  |  |  |  |
|     | 🥥 💳 🍥 😐 🕟 💽 🔄                                                                                                    |  |  |  |  |  |  |  |
|     | Internet Wallet & Touch ID Users & Accessibility Screen Time Extensions Security<br>Accounts Apple Pay Groups & Privacy |  |  |  |  |  |  |  |
|     | Software Network Bluetooth Sound Printers & Keyboard Tracknad Mouse                                                     |  |  |  |  |  |  |  |
|     | Update Scanners Scanners                                                                                                |  |  |  |  |  |  |  |
|     | Displays Sidecar Energy Date & Time Sharing Time Startup Profiles                                                       |  |  |  |  |  |  |  |
|     | Saver Machine Disk                                                                                                    |  |  |  |  |  |  |  |

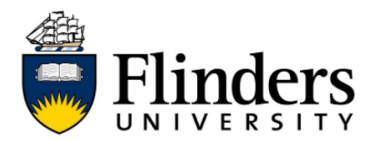

## **QUICK REFERENCE GUIDE**

| 4) | Set 'Default printe                                               | r' to Flinders Print                                                                                                    |  |
|----|-------------------------------------------------------------------|----------------------------------------------------------------------------------------------------|--|
|    | ••• <> ==                                                         | Printers & Scanners Q Search                                                                                                    |  |
|    | Printers<br>FlindersPrint<br>Idle, Last Used<br>prids01<br>• Idle | FlindersPrint         Open Print Queue         Options & Supplies         Dotation:         Kind:       RICOH IM C6000 PS         Status:       Idle |  |
|    | + -                                                               |                                                                                                    |  |
|    |                                                                   | Default printer: Last Printer Used                                                                                                    |  |
|    |                                                                   | Default paper size: A4 🔅 ?                                                                                                    |  |
|    |                                                                   |                                                                                                    |  |
|    |                                                                   |                                                                                                    |  |